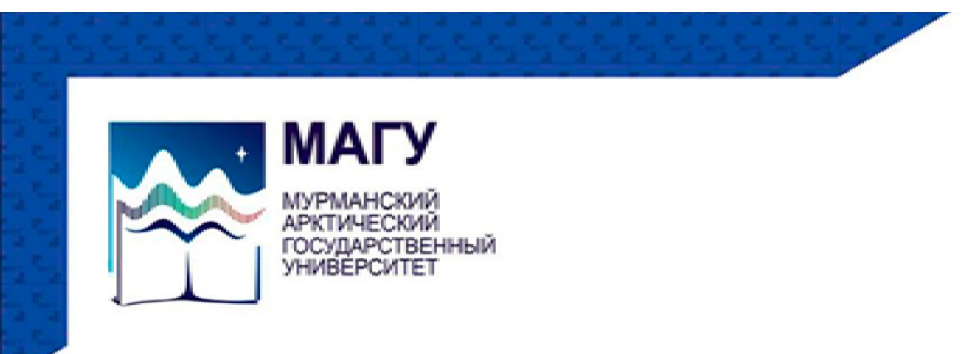

# Инструкция по использованию Zoom

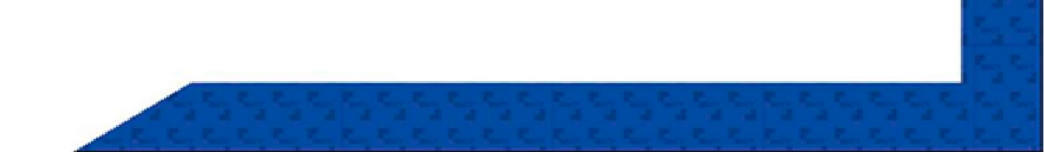

## Общие моменты

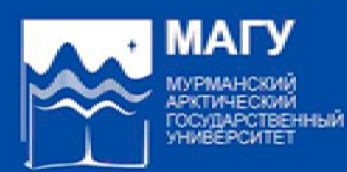

2

 Смартфон либо компьютер, ноутбук
Стабильное подключение к сети Интернет;
Наличие микрофона, колонок либо наушников, а так же веб-камеры;
Наличие ссылки или идентификатора конференции и кода доступа;

### Как выглядит приглашение?

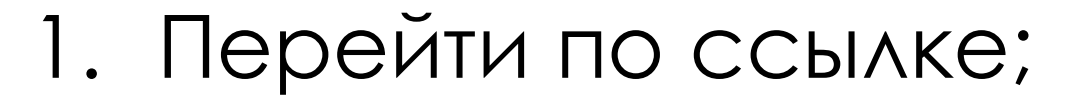

Ввести
идентификатор
конференции и код
доступа;

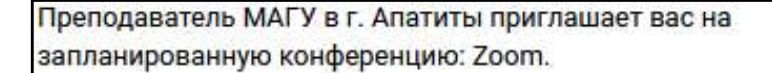

Тема: Конференция Zoom "Вводное занятие" Время: Это регулярная конференция Начать в любое время

Подключиться к конференции Zoom https://zoom.us/j/93729580266?pwd=ZjU1MXkrV3dFM1ljMVp.

3

Идентификатор конференции: 937 2958 0266 Код доступа: 12345

## Подключение к конференции с помощью ПК

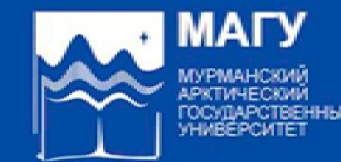

4

### Скачать приложение Zoom на компьютер или ноутбук

### Клиент Zoom для конференций

Клиент веб-браузера загружается автоматически при запуске или входе в первую конференцию Zoom, а также доступен для загрузки вручную здесь.

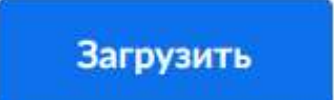

Версия 5.8.3 (1581) (64-бита)

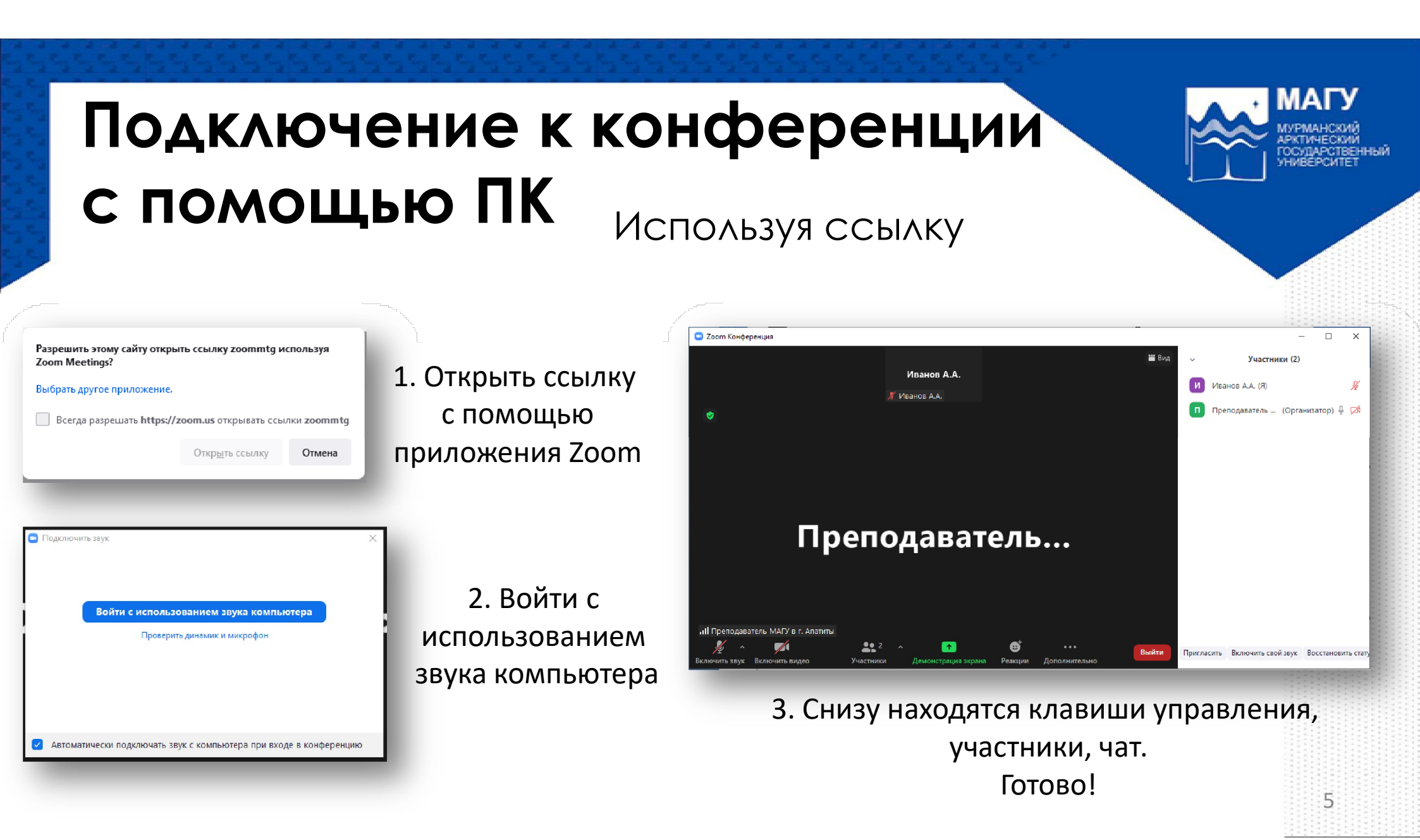

### МΑГ Подключение к конференции с помощью ПК Используя идентификатор конференции и код доступа C Zoon Введите код доступа конференци zoom Введите код доступа Войти в конференцию конференции 2. Ввести иден. Конф 3. Ввести код 970 3067 4661 Иванов А.А и ФИО доступа 🗹 Запомнить мое имя для будущих конференциі Не подключать звук Выключить мое виде иая "Присоединиться", вы подтверждаете свое асие с условиями обс Отмена 1. Запустить Zoom. ойти в конференцию Отмена «Войти в конференцию» C Zoom Kouhan Иванов А.А И 4. Снизу находятся 4. Войти с клавиши управления, рить линамик и микрофо использованием участники и чат. Преподаватель... звука компьютера Готово! Автоматически подключать звук с компьютера при входе в конфе 20.2 6

## Подключение к конференции с помощью мобильного устройства

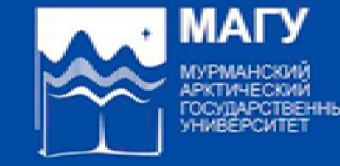

7

 Скачать приложение Zoom на мобильное устройство

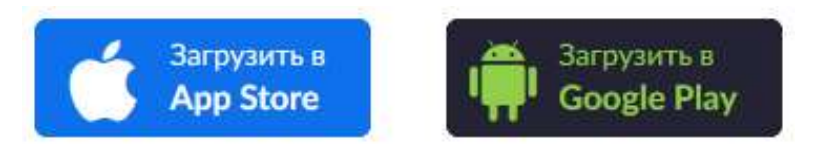

### Подключение к конференции

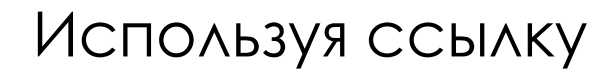

|        |        |      |      |      | ca ko | эфнс | ерені |   |   |              |
|--------|--------|------|------|------|-------|------|-------|---|---|--------------|
|        |        |      |      |      |       |      |       |   |   |              |
| ľ      | Вве    | дите | вац  | је и | мя    |      |       |   | _ | 1            |
|        | И      | ванс | ов А | Α.   |       |      |       |   |   |              |
|        | Отмена |      |      |      |       | ок   |       |   |   | 1            |
|        |        |      |      |      |       |      |       |   |   |              |
|        |        |      |      |      |       |      |       |   |   |              |
|        |        |      |      |      |       |      |       |   |   |              |
| (      | 9      |      | 9    |      |       | Ō.   |       | ٩ |   |              |
| 1      | 2      | 3    | 4    | 5    | 5     | 6    | 7     | 8 | 9 | 0            |
| й      | ц      | у    | к    | e    | н     | г    | ш     | щ | 3 | x            |
|        | ы      | в    | а    | п    | р     | 0    | л     | д | ж | э            |
| ф      |        | ч    | с    | м    | и     | т    | Þ     | б | ю | $\bigotimes$ |
| ф<br>С | я      |      |      |      |       |      |       |   |   |              |

Ввести ФИО

Включить звук «Wi-fi или отправка данных сотовой сети»

Wi-Fi или отправка данных сотовой

сети

🤣 Zoom 🗸

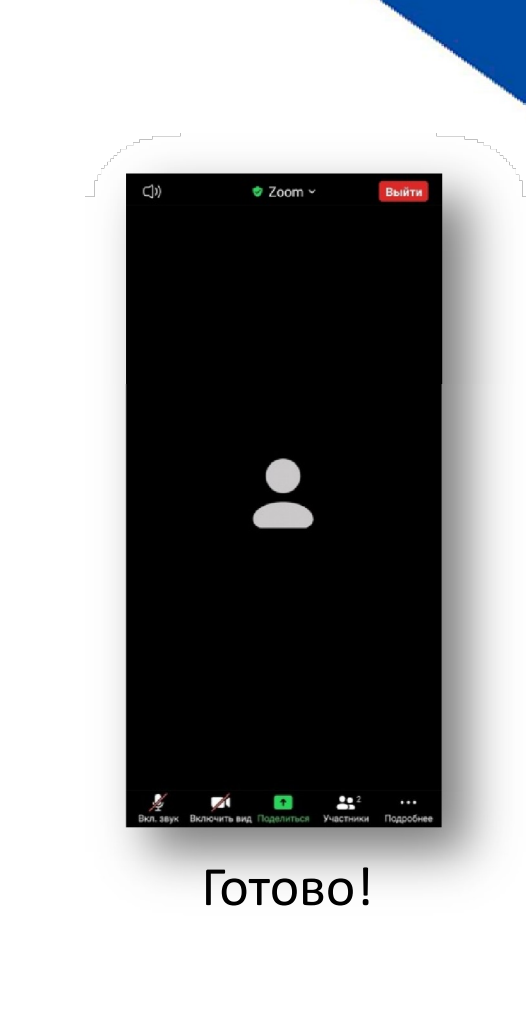

8

ΜΑΓ

#### МАГУ Подключение к конференции мурманский ARKTHRECKIN FOCVERPOTEENHEM Используя идентификатор конференции и код доступа Войти в конференцию Отмена 🕏 Zoom 🛩 🥏 Zoom א ŝ .... 937 2958 0266 Войти по имени персональной ссылки Начните конференцию Иванов А.А. или присоединитесь к ней Нажимая "Присоединиться", вы подтверждаете свое согласие с условиями обслуживания и положением о конфиденциальности Войти Введите код доступа вашей Если вы получили ссылку с пригл сонференции ссылки, чтобы войти в конференцию -----ПАРАМЕТРЫ ВХОДА Не подключать звук OK Отмена Выключить мое видео Войти в конференцию Wi-Fi или отправка данных сотовой сети Регистрация Войти в систему $\boldsymbol{\mathbb{Z}}$ + **2**,2 1 2 Готово! Открыть Ввести иден. конф Ввести код Включить звук 9 «Wi-fi или ...» и ФИО приложение доступа